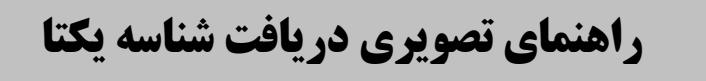

ابتدا موسس وارد سامانه mojavez.ir شده و برروی شناسه یکتا برای مجوزهای قدیمی کلیک نمایید

| 🕀 - ورود ڪ                | موبات اخیار مجوزها<br>                         | خلف مص       | راهنمای دریافت مجوز - گزارش ت | دریارہ ما<br>– | الموجودية<br>مالي مركز مركز المحكمة المحكمة المركز مركز المركز المركز المركز المركز المركز المحكمة المحكمة المحكمة |   |
|---------------------------|------------------------------------------------|--------------|-------------------------------|----------------|----------------------------------------------------------------------------------------------------|---|
| مجوزهای صادره : ۷,۲۲۱,۶۴۵ | درخواست های در دست بررسی : ۲۰۵٬۴۸۳             |              |                               |                | <u>Q</u> درختواره کسب و کار                                                                                        |   |
|                           |                                                |              |                               |                |                                                                                                    |   |
|                           |                                                | ا بقر م      | 1.                            |                |                                                                                                    |   |
|                           | •/9                                            | 000          |                               |                |                                                                                                    |   |
|                           | ٩                                              | . کنید       |                               |                | (z)                                                                                                    | ) |
|                           | ດເພື່ອການອອກແອ                                 |              | 000                           |                |                                                                                                    |   |
|                           |                                                |              |                               |                |                                                                                                    |   |
|                           | کسب و کارهای خانگی                             | I            | کسب و کارهای صنفی             |                |                                                                                                    |   |
| ALCU TE                   | شناسه یکتا برای مجوزهای قدیمی (فیلم<br>راهنما) |              | بانک اطلاعات کسب و کار ایران  |                |                                                                                                    |   |
|                           | ۰۲۱-۶۳۴۶۸۴                                     | اهنمایی: ۰۰۰ | مرکز تماس و ر                 |                |                                                                                                    |   |
|                           |                                                |              |                               |                |                                                                                                    |   |

روی شناسه یکتا کلیک کرده در قسمت جستجو <mark>تاسیس آموزشگاه فنی و حرفه ای</mark> تایپ کرده و جستجو کنید.

| ورود ع ورود ع                   | اخیار مجوزها<br>             | گزارش تخلف مصوبات | راهنمای دریافت مجوز -                                                                        | ځانه درپاره ما                                                                          |                             |
|---------------------------------|------------------------------|-------------------|----------------------------------------------------------------------------------------------|-----------------------------------------------------------------------------------------|-----------------------------|
| ۲۰۵٬۴۸۱ مجوزهای صادره : ۲۰۵٬۴۸۱ | درخواست های در دست بررسی : ۳ |                   |                                                                                              |                                                                                         | <b>ی</b> درختواره کسب و کار |
| مرفته<br>دریافت شناسه<br>یکتا   | <b>جستجو</b> جستجوی پیڈ      |                   | چو بر اساس عنول مجوز<br><b>جهیزات توانبخشی و مناسب ساز</b><br>ت عالی نظارت بر سازمان های صنف | کیرزینا جست<br>واله کسب خرده فروشی تر<br>ستگاه اصلی : دبیرخانه هیا<br>شور/ اتحادیه صنفی | 2<br>3                      |
| دریافت شناسه<br>یکتا            |                              | G                 | ی<br>ت عالی نظارت بر سازمانهای صنغ                                                           | وانه کسب تولید ارک اهنر<br>ستگاه اصلی : دبیرخانه هیأ<br>شور/ اتحادیه صنفی               | بر<br>د<br>د                |
| دریافت شناسه<br>یکتا            |                              | U                 | ده<br>ت عالی نظارت بر سازمانهای صنغ                                                          | <b>وانه کسب یخ فروشی خره</b><br>سنگاه اصلی : دبیرخانه هیأ<br>شور/ اتحادیه صنفی          | <b>پر</b><br>د<br>2         |
| دریافت شناسه<br>یکتا            |                              | پارچه ای<br>ی     | <b>، و فروش انواع پرده های توری و</b><br>ت عالی نظارت بر سازمانهای صنف                       | <b>وانه کسب دوخت و نصب</b><br>سنگاه اصلی ; دبیرخانه هیأ<br>شور/ اتحادیه صنفی            |                             |
| دریافت شناسه<br>یکتا            |                              | U                 | <b>بوهان</b><br>ت عالی نظارت بر سازمانهای صنف                                                | و <b>انه کسب خرده فروشی م</b><br>سنگاه اصلی : دبیرخانه هیأ<br>شور/ اتحادیه صنفی         | у<br>3<br>5                 |

| گ ⊕ - ورود گ                                     | گزارش تخلف مصوبات اخبار مجوزها<br>                                                   | خانه درباره ما راهنمای دریافت مجوز -                                                            | en forgal.<br>Start Start  |
|--------------------------------------------------|--------------------------------------------------------------------------------------|-------------------------------------------------------------------------------------------------|----------------------------|
| در دست بررسی : ۲۰۵٬۴۸۳ مجوزهای صادره : ۷٬۲۲۱٬۶۴۵ | درخواست های د                                                                        |                                                                                                 | <b></b> درختواره کسب و کار |
| جستجوى پيشرفته                                   | جستجو                                                                                | مُعَرِّي <i>ُهُمُ</i> تَسَمِّس آموزشگاه <b>إنني و حرفه اي</b>                                   |                            |
| دریافت شناسه<br>یکتا                             | سازمان تابعه : سازمان آموزش فنی و حرفهای کشور                                        | گواهی مربی گری در آموزشگاه فنی و حرفه ای<br>دستگاه اصلی : وزارت تعاون، کار و رفاه اجتماعی       |                            |
| دریافت شناسه<br>یکتا                             | سازمان تابعه : سازمان آموزش فنی و حرفهای کشور                                        | تأسیس مرکز کارآموزی جوار کارگاهی و بین کارگاهی<br>دستگاه اصلی : وزارت تعاون، کار و رفاه اجتماعی | ø                          |
| دریافت شناسه<br>یکتا                             | سازمان تابعه : معاونت تجارت و خدمات                                                  | تأسیس واحد فنی مهندسی<br>دستگاه اصلی : وزارت صنعت، معدن و تجارت                                 |                            |
| دریافت شناسه<br>یکتا                             | سازمان تابعه : سازمان آموزش فنی و حرفهای کشور                                        | تأسیس آموزشگاه فنی و حرفه ای آزاد<br>دستگاه اصلی : وزارت تعاون، کار و رفاه اجتماعی              |                            |
| دریافت شناسه<br>یکتا                             | <b>ش)</b><br>سازمان تابعه : سازمان مدارس و مراکز غیر دولتی و توسع<br>مشارکتهای مردمی | تاسیس مرکز غیردولتی (آموزشگاههای فنی و حرفه ای و کارداند<br>دستگاه اصلی : وزارت آموزش و پرورش   |                            |

روی دریافت شناسه یکتا کلیک کنید.

## اشخاص حقیقی ایرانی گلیک کرد

|                                  | مجوزها                   | اخبار                 | مصوبات                  | گزارش تخلف                | راهنمای دریافت مجوز -                                  | دریاره ما                               | خانه                               |
|----------------------------------|--------------------------|-----------------------|-------------------------|---------------------------|--------------------------------------------------------|-----------------------------------------|------------------------------------|
| دست بررسی : ۲۰۵٫۴۸۳ مجوزه<br>یعا | رخواست های در<br>۱ی کشور | د<br>و خرف            | : سازمان آموزش          | سازمان تابعه              | گاه قلی و حرفه ای<br>، کار و رفاه اجتماعی              | کری در آموزش<br>ی : وزارت تعاون         | <b>ار</b> گواهی مربی<br>دستگاه اصل |
| دریافت شناسه<br>یکتا             | ،ای کشور                 | ی فنی و حرف           | : سازمان آموزش          | سازمان تابعه              | <b>ر کارگاهی و بین کارگاهی</b><br>، کار و رفاه اجتماعی | ز کارآموزی جوار<br>ی : وزارت تعاون<br>ک | <b>تأسیس مرکز</b><br>دستگاه اصلی   |
| یاسه<br>بای کشور                 | ، ملی مجوزھ              | ریق درگاه             | ورود از ط               |                           | طريق پنجره خدمات دولت                                  | ورود از م                               | <b>تاسیس و</b><br>دستگاه ام        |
| خارجی حقیقی<br>خارجی حقیقی       | اتباع                    | J.                    | اشخاص حقوق              |                           | شخاص حقیقی ایرانی                                      | 1                                       | <b>تأسیس آد</b><br>دستگاه ام       |
| للمعالم                          |                          |                       | مردمی                   | مشارکتهای                 | /                                                      |                                         | دستگاه ام                          |
| دريافت شناسه                     |                          |                       |                         | ئى)                       | زشگاههای فنی و حرفه ای و کارداند                       | غیردولتی (آمو                           | فعاليت مركز                        |
| یکتا                             | ِ دولتی و توسعه          | ی و مراکز غی <u>ر</u> | : سازمان مدارس<br>مردمی | سازمان تابعه<br>مشارکتهای | ن و پرورش                                              | ی : وزارت آموزش                         | دستگاه اصلر                        |

شماره تلفن و کد امینی 🦳 ثبت نموده و رمز یکبار مصرف را که به تلفن شما پیامک میشود. رمز را وارد نموده و ادامه دهید

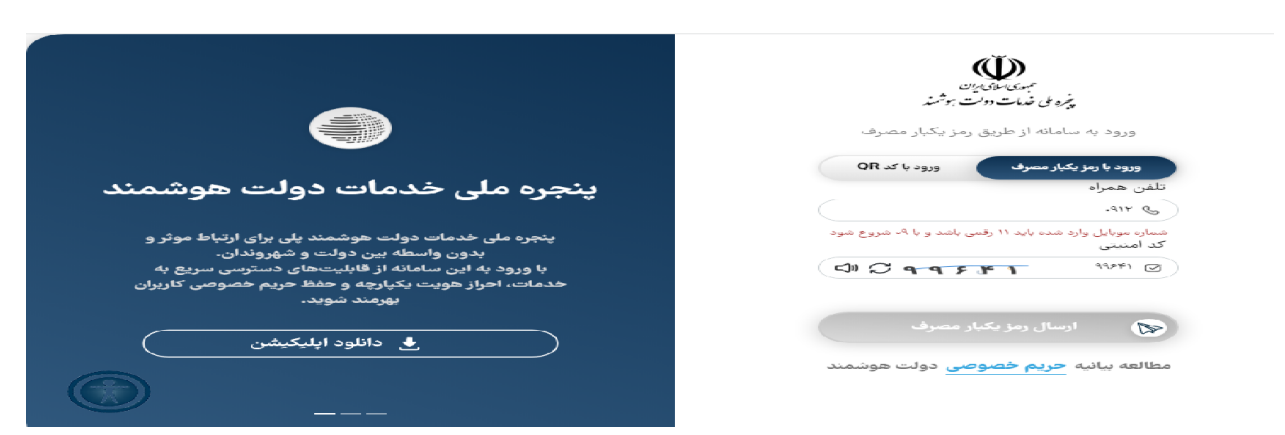